المحاضرة العاشرة

الفصل الرابع: متصفح مواقع الويب

#### **Browsing Websites**

عناصر المحاضرة

- ١ قائمة المفضلة Favorites
  - ٢- قائمة الأدوات Tools
- التعرف على قائمة المفضلة Favorites
- Add to Favorites :- يستخدم لاضافة موقع الكتروني الى قائمة المفضلة و هي قائمة تحتوي على بعض المواقع المر غوبة لمستخدم الانترنت .
  - Add to Favorites Bar :- يستخدم لاضافة موقع الكتروني الى شريط المفضلة
    - Organizes favorites :- يستخدم لتنظيم قائمة المفضلة
- جامعة الملك فيصل :- مجلد خاص بالمواقع المضافة في شريط المفضلة ، حيث يحتوي المجلد بعض المواقع الالكترونية الخاصة بجامعة الملك فيصل .

|                                                            | Help Tools Favorites                     |
|------------------------------------------------------------|------------------------------------------|
|                                                            | Add to Favorites                         |
|                                                            | Add to Favorites Bar                     |
|                                                            | Add Current Tabs to Favorites            |
| كابل الدوقم 💌                                              | Organize Favorites                       |
|                                                            | 🔸 🛛 🖌 Favorites Bar 🛅                    |
| KFU Help Desk 🚸                                            | 合 جامعة الملك فيصل                       |
| KFU Webmail 🚸                                              | 🔂 مواقع Microsoft على ويب                |
| KFU Website 💋                                              | MSN.com 📶                                |
| 🗃 ملتقى طلاب جامعة الملك فيصل،جامعة الدمام،المنطقة الشرقية | Radio Station Guide 📶                    |
| 🚺 منتديات النقاش لجامعة الملك فيصل                         | <ul> <li>Microsoft Websites  </li> </ul> |

Organizes favorites :- تستخدم هذه النافذة لتنظيم المواقع المحفوظة في قائمة المفضلة .

New Folder:- يستخدم لانشاء مجلد جديد داخل قائمة المفضلة .

Move:- يستخدم لتحريك المواقع المحفوظة في قائمة المفضلة الى المجلدات

Rename:- يستخدم لاعادة تسمية المجلدات الموجودة في قائمة المفضلة .

Delete:- يستخدم لحذف المجلد .

Close:- يستخدم لاغلاق النافذة الخاصة بتنظيم قائمة المفضلة .

ملاحظة :- تستطيع عزيزي من الاحتفاظ بجميع المواقع المحفوظة بقائمة المفضلة ، واستخدامها مرة اخرى في حالة فقدانها نتيجة تهيئة الجهاز او تغيير نظام التشغيل .

| X |                                                                      | Organize Favorites 🖉                                       |
|---|----------------------------------------------------------------------|------------------------------------------------------------|
|   | ^                                                                    | Favorites Bar 🚞                                            |
|   |                                                                      | 📄 جامعة الملك فيصل<br>المواقع Microsoft على ويب            |
|   | ¥                                                                    | MSN.com @<br>Radio Station Guide @<br>Microsoft Websites 🦳 |
|   | Favorites Bar<br>Favorites Folder<br>Modified:<br>13/03/1432 09:13 ص |                                                            |
|   |                                                                      | New Folder         Move         Rename         Delete      |
| - |                                                                      | Close                                                      |

۲۰۰۰ التعرف على قائمة الادوات Tools

Delete Browsing History: -: - يستخدم هذا الامر لحذف المحفوظات والملفات المؤقتة وملفات تعريف الارتباط وغيرها .

InPrivate Browsing: يعتبر هذا الامر من الاوامر المهمة في تصفح الانترنت وخاصة اذا تم استخدام اجهزة اخرى لتصفح الانترنت او من خلال مقاهي الانترنت ، حيث يعمل هذا الامر الى عدم ترك اي اثر لك ( المحفوظات ، المواقع التي تم زياراتها ، العناوين المستخدمة ، كلمات المرور المستخدمة ) اثناء تصفح الانترنت ، بحيث لا يستطيع اي شخص يستخدم الجهاز بعدك من معرفة المواقع والعناوين التي قمت بزيارتها او المعلومات التي بحثت عنها . ولكن تأكد من تشغيل الامر قبل استخدام المتصفح .

|                                   |                                             | Help Tools                                        |
|-----------------------------------|---------------------------------------------|---------------------------------------------------|
|                                   | Ctrl+Shift+Del                              | Delete Browsing History                           |
|                                   | Ctrl+Shift+P                                | InPrivate Browsing                                |
|                                   | Ltri+Shirt+P                                | InPrivate Browsing                                |
| [InPrivate - Window<br>ogle 🛃 🙁 🔲 | s Internet Explorer provided by Web         | about InPrivate 🖉 InPrivate 🤇                     |
|                                   |                                             | Help Tools Favorites View Edit File               |
| MSN.com LL Free Hotmail LL        | Blackboard Le 😳 اداة صغيرة تمكنك من معرفة ا | nam 💷 📲 القائمة الرئيسية 📣 الفضائية - البث الحي 💷 |

Reopen Last Browsing Session:- يستخدم لاعادة فتح اخر موقع تم تصفحة او زيارته .

InPrivate Filtering :- في شبكة الانترنت هناك العديد من صفحات الويب التي تحتوي على الإعلانات ، والخرائط ، وأدوات التحليل والتي تكون في الاساس لمواقع اخرى في شبكة الانترنت ، حيث يتم استخدام هذه الاعلانات او الخرائط لجمع البيانات والمعلومات عن مستخدمي هذه الاعلانات ليتم تمرير ها بعد ذلك للموقع الاصلي لهذه الاعلانات ، وهذه المواقع تسمى موفري المحتوى أو مواقع لطرف ثالث content providers or third-party websites. عليه يستخدم هذا الامر لمنع موفري المحتوى على شبكة الإنترنت من جمع المعلومات الخاصة بمستخدم الانترنت وعن المواقع التي يتم زيارتها.

InPrivate Filtering Settings:- يستخدم لتحديد المواقع التي تريد منعها او السماح لها بمشاركة بياناتك مع المواقع الاخرى .

2: 21 • . . . . . . . . . . . .

When InPrivate Browsing is turned on, you will see this indicator

محتوى الانترنت والاتصالات ١٤٣٣ - ٢٠١٢ - أ/ عادل عبد اللطيف

Reopen Last Browsing Session Ctrl+Shift+F InPrivate Filtering InPrivate Filtering Settings

Pop-up Blocker:- تستخدم لايقاف الفقاعات المنبثقة التي تظهر في صفحة الويب اثناء تصفح بعض المواقع . وهي بعض الشاشات التي تخرج في صفحة الويب بشكل عشوائي ، وفي الغالب تكون هذه الشاشات غير موثوقة

.smartScreen Filter :- هو خيار متقدم عن البرامج السابقة لمتصفح الانترنت والمعروف بعامل تصفية الخداع حيث يقوم بالتحقق من خلو الصفحة من الخداع وهل تحتوي على اي مخاطر. او هل تم التبليغ عنها بأنها صفحة خطيرة.. كما تقدم خاصية التبليغ عن الصفحة الخطيرة لمنعها مستقبلا.

Compatibility View Settings:- يستخدم للتوافق مع المواقع القديمة التي لا تدعم المتصفح الجديد بعنى اخر امكانية فتح بعض الصفحات التي تكون مكتوبة ببرامج تصميم قديمة . الجيد ان المتصفح يستخدمها تلقائيا ويسمح بتطبيقها حسب الرغبة

| 4 | Pop-up Blocker<br>SmartScreen Filter<br>Manage Add-ons |
|---|--------------------------------------------------------|
|   | Compatibility View<br>Compatibility View Settings      |

- الانترنت Internet Options
- Internet Options:- تستخدم لفتح خيارات واعدادات برنامج متصفح الانترنت.

| Internet خصائمر                                                                         |
|-----------------------------------------------------------------------------------------|
| General Security Privacy Content Connections Programs Advanced                          |
| Home page                                                                               |
| To create home page tabs, type each address on its own line.                            |
|                                                                                         |
| Use current Use default Use blank                                                       |
| Browsing history                                                                        |
| Delete temporary files, history, cookies, saved passwords,<br>and web form information. |
| Delete browsing history on exit                                                         |
| Delete Settings                                                                         |
| Search                                                                                  |
| Change search defaults. Settings                                                        |
| Tabs                                                                                    |
| Change how webpages are displayed in Settings tabs.                                     |
| Appearance                                                                              |
| Colors Languages Fonts Accessibility                                                    |
| OK Cancel Apply                                                                         |

# محتوى الانترنت والاتصالات ١٤٣٣ - ٢٠١٢ - أ/ عادل عبد اللطيف

|                                               | Internet خصائم 💽 💽                                                         |
|-----------------------------------------------|----------------------------------------------------------------------------|
|                                               | General Security Privacy Content Connections Programs Advanced             |
| يستخدم لتعين صفحة البدابة لمتصفح الانترنت     | Home page                                                                  |
|                                               | http://www.kfu.edu.sa/                                                     |
|                                               |                                                                            |
|                                               | Use current Use default Use blank                                          |
| يستخدم لحذف المحفوظات وملفات تعريف الارتباط ، | Browsing history                                                           |
| ووكلمات المرور والملفات الموقتة               | اختر هذا الزر للحذف and web form infor اختر هذا الزر الحذف Delete browsing |
|                                               | Delete Settings                                                            |
| يستخدم لتحديد محرك البحث المراد استخدامه      | Search                                                                     |
|                                               | Change search deraults.                                                    |
| يستخدم لتغيير بعض خصائص التبويبات             | Tabs Change how webpages are displayed in Settings tabs.                   |
|                                               | Appearance                                                                 |
| يستخدم لتغيير مظهر متصفح الانترنت من حيث      | Colors Languages Fonts Accessibility                                       |
| اللون والخط واللغة وغيرها                     | OK Cancel Apply                                                            |

- دفظ البيانات الخاصة بالمواقع الموجودة بالمفضلة
  - ٢ ملفات الانترنت المؤقتة
  - ٣- ملفات تعريف الارتباط
    - ٤ المحفوظات
    - ٥- بيانات النماذج
    - ٦- حذف كلمات المرور
      - ٧-البيانات الخاصة

| Delete Browsing History                                                                                                    |
|----------------------------------------------------------------------------------------------------|
| Preserve Favorites website data<br>Keep cookies and temporary Internet files that enable your favorite<br>websites to retain preferences and display faster. |
| Temporary Internet files<br>Copies of webpages, images, and media that are saved for faster<br>viewing.                                                      |
| Cookies<br>Files stored on your computer by websites to save preferences<br>such as login information.                                                       |
| History<br>List of websites you have visited.                                                                                                    |
| Saved information that you have typed into forms.                                                                                                    |
| Passwords<br>Saved passwords that are automatically filled in when you sign in<br>to a website you've previously visited.                                    |
| InPrivate Filtering data<br>Saved data used by InPrivate Filtering to detect where websites may<br>be automatically sharing details about your visit.        |
| About deleting browsing history Delete Cancel                                                                                                    |

#### دفظ البيانات الخاصة بالمواقع الموجودة بالمفضلة :-

يستخدم هذا الامر اما لحفظ او حذف البيانات الموجودة في الملفات المؤقتة وملفات الارتباط الخاصة بك في المواقع التي تم اضافتها في قائمة المفضلة ، على سبيل المثال حفظ كلمة المرور الخاصة بزيارة بعض المنتديات .

### ٢. ملفات الانترنت المؤقتة :-

تشمل هذه الملفات الصور والعناصر الموجودة بصفحات الويب ، والهدف من تخزين هذه الملفات بجهاز الحاسب هو جعل صفحات الويب يتم تحميلها وفتحها بشكل اسرع في المرات القادمة للتصفح ، نظراً لأن صفحات الويب تقوم باستدعاء وعرض محتوياتها التي لم تتغير من جهاز الحاسب ، وتكتفي فقط بتحميل المحتويات الجديدة التي تمت أضافتها لصفحات الويب من الانترنت ، وبذلك تكون عملية التصفح لصفحات الويب السابقة اسرع بكثير من عملية التصفح لها في المرة الاولى

# ۳. ملفات تعريف الارتباط:-

هي عبارة عن ملفات نصية صغيرة الحجم ، يتم حفظ بعض المعلومات التي تفيد المواقع في التعرف عليك ، وتميز جهازك عن اي جهاز اخر متصل بالشبكة العنكبوتية ، فمثلاً عند تسجيل الدخول لاحدى المنتديات يطلب منك ادخال اسم المستخدم وكلمة السر ، فإذا قمت بوضع علامة √ على خيار ?Remember Me فأنت بذلك تقوم بحفظ بيانات الدخول على جهازك . ويتم تسجيلها بملفات Cookies ومن ثم يتعرف عليك المنتدى في كل مره تدخل المهذا المنتدى دون الحاجة الى كتابه اسم المستخدم وكلمة السر .

#### ٤ . المحفوظات :-

تكمن الفائدة الأساسية لهذه الملفات في توفير سجل لزيارات المواقع ، بحيث يمكن للمستخدم استدعاء أي موقع ويب سبق زيارته من سجل الزيارات المواقع ، بدلاً من كتابه العنوان الخاص به .

#### ه. بيانات النماذج :-

يستخدم هذا الامر لحذف ملفات تعريف الارتباط التي يحفظ بها المعلومات التي تقوم بملئها داخل خانات إحدى النماذج الخاصة بصفحة ويب .

#### ۲. حذف كلمات المرور :-

يستخدم هذا الامر لحذف ملفات تعريف الارتباط الخاصة بتسجيل كلمات المرور او تسجيل الدخول الى احدى المواقع التي تم زيارتها سابقاً.

# ٧. البيانات الخاصة :-

يعمل هذا الخيار على حذف بعض ملفات تعريف الارتباط للمواقع التي يستخدم بها نظام منع الاحتفاظ بلمات الارتباط .

# النترنت برنامج مستكشف الانترنت

# المسرعات Accelerators :

ميزة الاختصارات او المسرعات هي من إحدى أقوى ممزيات متصفح الانترنت ٨ ، ويتم ظهور ها عند تحديد نص معين في صفحة الويب بحيث تفتح لك قائمة جديدة بميزات جديدة ، وتعطيك الكثير من الخدمات دون الحاجة لتغيير الصفحة، يعنى كل الخدمات تظهر في نفس الصفحة ، وفيما يلى شرح لهذه الادوات :-

- إضافة للمدونة...رفع الكلام المحدد للمدونة التي تحددها .
- ٢. تعريف بواسطة الموسوعة...تستخدم لتعريف اي مصطلح باستخدام الويكيبديا او اي موقع آخر تختاره (طبعا تظهر في نفس الصفحة)

- ۳. ارسال كبريد الكتروني...تحديد نص وارساله بالبريد باستخدام بريدك طبعا.
- ٤. الخريطة (تشترك جوجل مع مايكروسوفت في هذي الميزة). عند تحديد موقع معين على الأرض. مثلا السعودية
   الإحساء جامعة الملك فيصل ..يظهر سهم ازرق صغير. عند الضغط عليه تختار الخريطة فتفتح في نفس
   الصفحة خريطة تحدد لك الموقع . (لا اتوقع انها تدعم العربية) .
  - . خاصية البحث باستخدام محرك البحث قوقل .
  - خاصية الترجمة المصغرة ، حيث تستطيع ترجمة اي نص داخل الصفحة .

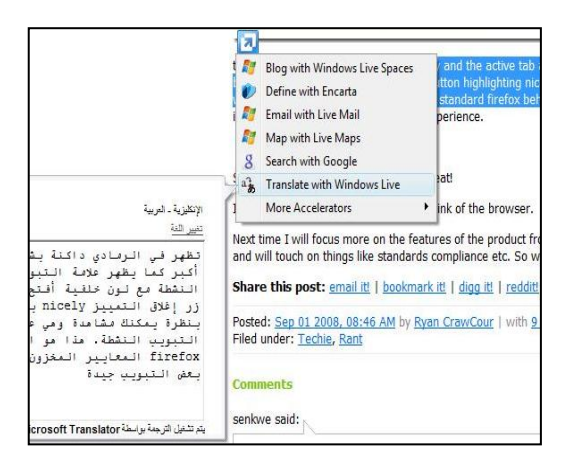

- المفاتيح الاختصارات للوحة المفاتيح لتصفح الانترنت
- ملاحظة هذه الاختصارات غير داخلة في الاختبار النهائي فقط للفائدة ... (^:^)

| <b>(11)</b> +       | فتح مفضلة المواقع Favorites                       | مفاتيح الاختصارات | الوظيفة                                      |
|---------------------|---------------------------------------------------|-------------------|----------------------------------------------|
| M.A                 | History, J. List Jacobi                           |                   | فتح تبويب جديد                               |
| E E                 |                                                   | CTRL +            | فتح نافذة جديدة                              |
| CTRL +              | إضافة صفحة الوبب الحالية إلى المفضلة Favorites    | CTRL + P          | طباعة صفحة الويب الحالية                     |
| (TRL + B            | فتح نافذة تنظيم المفضلة Organize Favorites        | CTRL +            | بحث في صفحة الويب الحالية عن كلمة ما         |
| <u></u>             | Adulta Maria Para di Maria ang                    | F5                | إعادة تحميل الصفحة الحالية Refresh           |
| # <b>-</b> +        | تحديد شريط العنوان Select the Address Bar         | ESC               | إيقاف تحميل الصفحة الحالية Stop              |
| 6                   | عرض قائمة بالعناوين سابقة الكتابة                 | F11               | صفحة الويب في وضع ملء الشاشة Full Screen     |
| ŕ                   | View list of previously typed addresses           | CTRL +            | تكبير حيز الرؤية لصفحة الويب Zoom In         |
| (TR) + (0           | عرض إطار Quick Tabs لمشاهدة التبوينات المفتوحة    |                   | نصغير حيز الرؤية لصفحة الويب Zoom Out        |
|                     |                                                   | CTAL + 0          | ىل صفحة الويب تظهر في نسبة عرض 100 %         |
| CTRL + TAB          | التبديل إلى التبويب التالي Switch to next tab     | ALT +             | هاب إلى الصفحة الرئيسية Go to home page      |
| CTRL + SHIFT + (TAB | التبديل إلى التبويب السابق Switch to previous tab | ALT + →           | ماب إلى الصفحة التالية في الزيارة Go forward |
| <u></u>             | Cheetah IIwili                                    | ALT + ←           | ب إلى الصفحة السابقة في الزيارة Go backward  |
| i t                 |                                                   | N.vv              | الانتقال إلى بداية صفحة الويب الحالية        |
|                     | إغلاق النافذة الحالية للبرنامج                    | (s)<br>17         | الانتقال إلى نهاية صفحة الويب الحالية        |